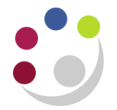

## **Searching for Customers**

You should use the **Central Service** to set up and amend customers.

Please see the forms section on the Finance Division website or contact Credit Control

http://www.finance.admin.cam.ac.uk/staff-and-departmental-services/forms

## Navigate: AR responsibility > Transactions

The transactions screen will only display active customers. If the required customer is not on the list, a set up or amendment request should be made to the Central Credit Control team for action.

In the Bill To field enter the customer name and Tab

A list of possible customers with this content at the start will display.

| Transactions (C       |              |   |       |                                                             |                           |                      |                |       |       |             |  |
|-----------------------|--------------|---|-------|-------------------------------------------------------------|---------------------------|----------------------|----------------|-------|-------|-------------|--|
| Transaction           |              |   |       |                                                             |                           |                      |                |       |       | Balance Due |  |
| Source Manual Invoice |              |   | Date  | 28-JUN-2023                                                 |                           |                      | L              |       |       |             |  |
| Nu                    | Number       |   |       |                                                             | GL Date                   | 28-JUN-2023          |                |       | 1     |             |  |
|                       | Class        |   |       | *                                                           |                           | Currency             | GBP            |       |       | Frei        |  |
|                       | Type         |   |       |                                                             |                           | Document Num         |                |       |       | Charg       |  |
| Refe                  | rence        |   |       |                                                             |                           | Transaction          |                | r     | 1     | Te          |  |
|                       |              |   |       |                                                             |                           | Handacton            | Complete       |       |       | Details     |  |
| Main                  | Mor          | e | Notes | Commitm                                                     | ent                       | Reference Informatio | n              |       |       |             |  |
|                       | Ship T       | o |       |                                                             |                           | Bill To              |                |       | Sold  | То          |  |
| Name                  |              |   |       |                                                             |                           | oxford               |                |       |       |             |  |
| Number                |              |   |       |                                                             |                           | Customers            |                |       |       |             |  |
|                       |              |   |       |                                                             |                           |                      |                |       |       |             |  |
| Address               |              |   |       |                                                             |                           | Find oxford%         |                |       |       |             |  |
| 7 1001000             |              |   |       |                                                             |                           |                      |                |       |       |             |  |
|                       |              |   |       |                                                             |                           | Name                 |                |       | Num   | ber         |  |
|                       |              |   |       |                                                             |                           | OXFORD & CAMBRI      | DGE CLUB       |       | 1579  | 64          |  |
| Contact               |              |   |       |                                                             |                           | OXFORD ARCHAEC       | LOGYEAST       |       | 1675  | /19         |  |
|                       |              |   |       |                                                             |                           | OXFORD ARCHAEC       | LOGY SOUTH LTL | )     | 3336  | .81         |  |
| Commitment            |              |   |       | OXFORD ASSET MANAGEMENT<br>OXFORD BROOKES UNIV (EB LEVERHUI |                           |                      | 2203           | 40    |       |             |  |
| Pav                   | Payment Term |   |       |                                                             | OXFORD BROOKES UNIVERSITY |                      |                | 4580  | 45806 |             |  |
| ,                     |              |   |       | OXFORD CAMBRIDGE & RSA EXAMINATIO                           |                           |                      | . 1205         | 12053 |       |             |  |
|                       |              |   |       |                                                             |                           | OXFORD CENTRE F      | OR GLOBAL HIST | ORY   | 2479  | 173         |  |

Using the wildcard (%) at the start and end, will bring up a list of customers with that content anywhere in the name.

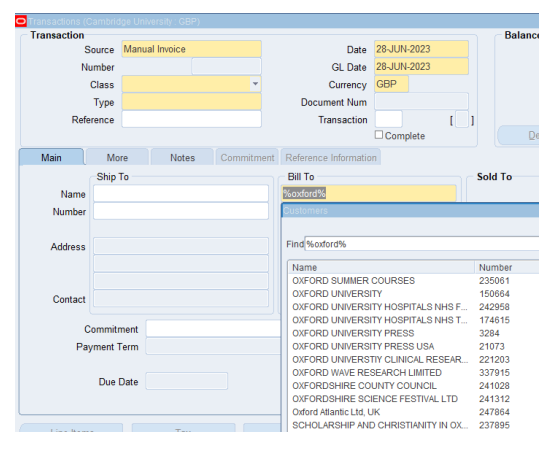

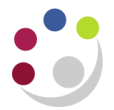

Select the required customer and then ok to load the details.

| %oxford%                          |        |                     |             |   |
|-----------------------------------|--------|---------------------|-------------|---|
| Customers                         |        |                     |             |   |
|                                   |        |                     |             |   |
| Find %oxford%                     |        |                     |             | _ |
| Name                              | Number | Account Description | Taypayer ID | _ |
| OXEORD SUMMER COURSES             | 235061 | Account Description | Taxpayer ib |   |
| OXFORD UNIVERSITY                 | 150664 |                     |             |   |
| OXFORD UNIVERSITY HOSPITALS NHS F | 242958 |                     |             |   |
| OXFORD UNIVERSITY HOSPITALS NHS T | 174615 |                     |             |   |
| OXFORD UNIVERSITY PRESS           | 3284   |                     |             |   |
|                                   |        |                     |             |   |
|                                   | 14237  |                     |             |   |
| UNIVERSITY OF OXFORD (FB ACADEMY  | 253382 |                     |             |   |
| UNIVERSITY OF OXFORD (FB AHRC)    | 217515 |                     |             |   |
| UNIVERSITY OF OXFORD (FB BBSRC)   | 178991 |                     |             |   |
| [4]                               |        | 55                  |             |   |
|                                   | Eind   | QK Cancel           |             |   |

The primary address will pull through into the address field, if this is not correct a full list of addresses can be displayed by entering %% into the first address field, then **Tab** to display the list.

| nent Reference Information | C-14T-                                                                   |      |
|----------------------------|--------------------------------------------------------------------------|------|
| OXFORD UNIVERSITY          | Sold To                                                                  |      |
| 150664                     |                                                                          |      |
|                            |                                                                          |      |
| %%                         | Paying Customer                                                          |      |
| Bill To Addresses          |                                                                          | ×    |
|                            |                                                                          |      |
| Find %                     |                                                                          |      |
| Address                    |                                                                          |      |
| DEPT OF MATERIALS 16       | 6 PARKS ROAD OXFORD, United Kingdom                                      |      |
| REWLEY HOUSE 1 WEL         | LLINGTON STREET OXFORD, United Kingdom                                   |      |
| CARDIOVASCULAR MEE         | DICINE LEVEL 6, WEST WING JOHN RADCLIFFE HOSPITAL OXFORD, United Kingdom |      |
| FACOLITOF HISTORI          | 41-47 GEORGE STREET OXFORD, Officed Ringdom                              |      |
|                            |                                                                          |      |
|                            |                                                                          |      |
|                            |                                                                          |      |
|                            |                                                                          |      |
|                            |                                                                          | Þ    |
|                            | Eind QK Cancel                                                           |      |
| ·                          |                                                                          | Open |

If the required customer does not display or the details are incorrect, complete the <u>Customer</u> <u>set up form</u> from the Finance Division website and email it to the <u>Credit Control team</u>.